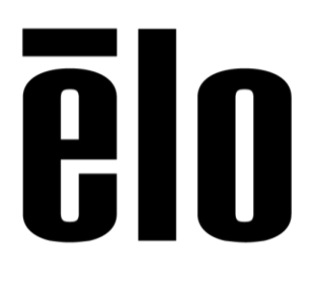

# **Elo Touch Solutions**

## **Tablet Image Recovery Guide**

TS08212013 Rev. C

Elo Technical Solutions Support Services

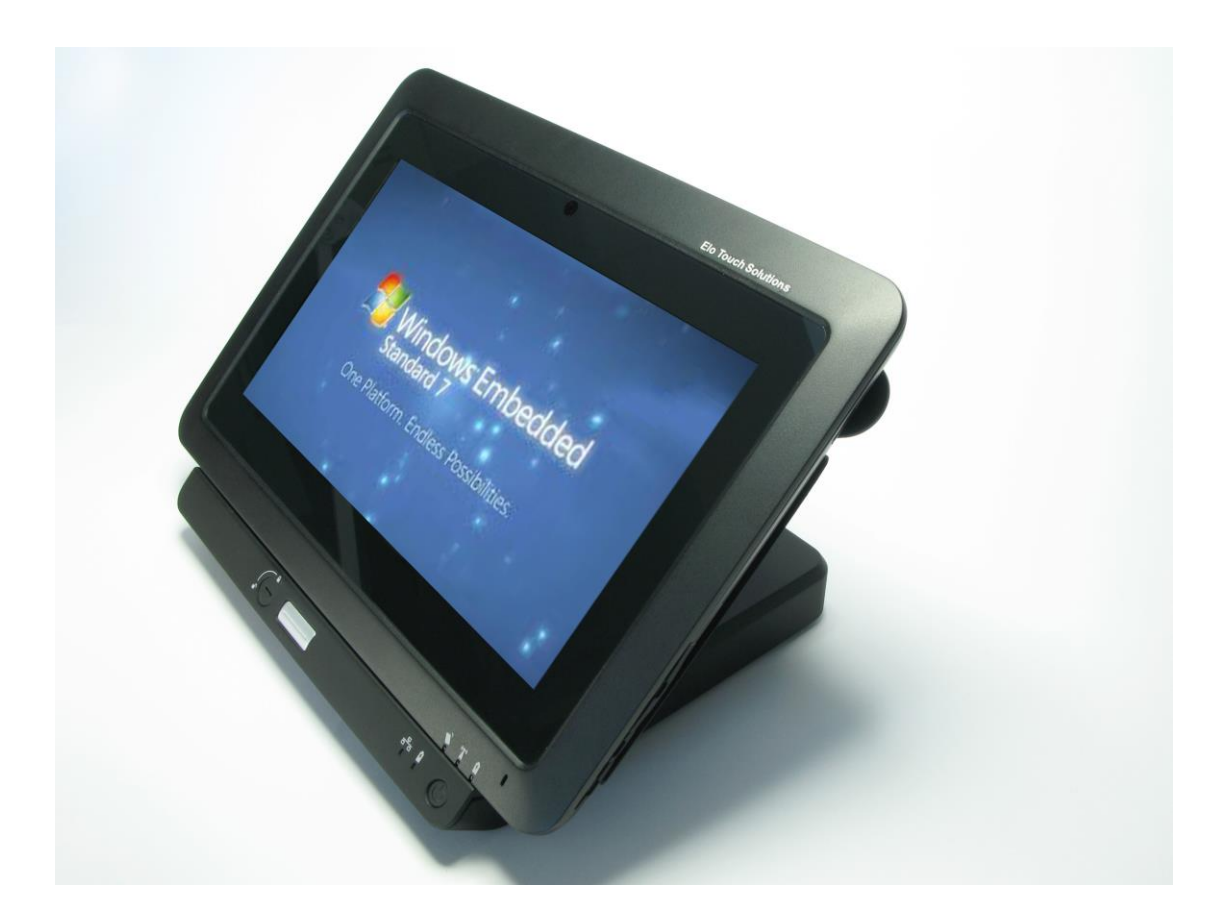

#### Copyright © 2013 Elo Touch Solutions, Inc. All Rights Reserved.

No part of this publication may be reproduced, transmitted, transcribed, stored in a retrieval system, or translated into any language or computer language, in any form or by any means, including, but not limited to, electronic, magnetic, optical, chemical, manual, or otherwise without prior written permission of Elo Touch Solutions, Inc.

#### Disclaimer

The information in this document is subject to change without notice. Elo Touch Solutions, Inc. and its affiliates (collectively "Elo") makes no representations or warranties with respect to the contents herein, and specifically disclaims any implied warranties of merchantability or fitness for a particular purpose. Elo reserves the right to revise this publication and to make changes from time to time in the content hereof without obligation of Elo to notify any person of such revisions or changes.

#### **Trademark Acknowledgments**

AccuTouch, CarrollTouch, Elo, Elo (logo), Elo Touch, Elo Touch Solutions, Elo TouchSystems, IntelliTouch, iTouch, SecureTouch, TouchTools and VuPoint are trademarks of Elo and its affiliates. Windows is a trademark of Microsoft Corporation.

# **Table of Contents**

| Introduction      | 4 |
|-------------------|---|
| Tools Needed      | 5 |
| Procedure         | 6 |
| Figures and Files | 7 |

## **About This Manual**

This document guides the user through the successful implementation of recovering the operating system on an Elo Tablet. This process will completely erase all contents of the harddrive and recover the image as it was when first purchased. You are responsible for making backups of personal data/files stored on the system.

The intended audience of this document includes: IT engineers, system engineers, electrical engineers, and end-users.

If after reading through this guide, you still have questions or need help getting your system up and running, please contact an Elo Touch Solutions Technical Representative. <u>www.elotouch.com</u>

## **Tools Needed**

The following hardware and software is needed to recover the operating system on the Elo Tablet.

Hardware:

- Target system = Elo Tablet with docking station
- 8GB (or larger) USB flash drive
- Development system (needed to create the bootable USB recovery drive) = PC with Operating System: XP, Vista, Windows 7

-RAM: 256 Meg

-Disk space: 2MB free hard disk space, plus any additional space required to store image file.

- USB Keyboard for Tablet
- USB Mouse for Tablet

### Software:

- Elo Recovery Image.bin: <u>https://elotouch.sharepoint.com/:u:/s/KnoxvilleTechnicalServices/ERBZbHO\_bY5KIs7U2sf6K0</u> <u>oBIUQId27hAZGMXE-phsJYDQ?e=szKDqZ</u> (url valid at the time of this writing)
- USB Cloning Utility, ImageUSB by Passmark: <a href="https://elotouch.sharepoint.com/:u:/s/KnoxvilleTechnicalServices/EaEREDKyJoRNnUdcAt2ydlg">https://elotouch.sharepoint.com/:u:/s/KnoxvilleTechnicalServices/EaEREDKyJoRNnUdcAt2ydlg</a> <u>Bb26xOWdNpDc1\_CliZquoMg?e=4oraQM</u> (url valid at the time of this writing)

# Development System (This process will create a bootable USB flash drive which contains the Elo tablet recovery image):

- 1. Download the Elo Recovery Image Software from Elo
- 2. Download the USB Cloning Utility from Elo
- 3. Insert an 8GB or larger USB flash drive
- 4. Run the USB Cloning Utility. See Fig 1
- 5. Choose the USB flash drive as the USB drive to be processed
- 6. Make certain "Write to UFD" and "Post Image Verification" are selected
- 7. Browse to the location where the Elo Recovery Image has been stored
- 8. Choose "Write to UFD" this process can take several minutes
- 9. After image is written to the USB flash drive, remove from the development system

### Target System (This process will restore the tablet to as shipped condition):

- 1. With the Tablet turned off, insert USB flash drive into a USB port on the Elo Tablet
- 2. Connect a USB keyboard and mouse to the tablet at this time
- 3. Press the power button and immediately begin pressing the *F2 key* on the keyboard
- 4. Once inside the BIOS, navigate to the **BOOT** section. <u>See Fig 2</u>
- 5. Make the USB flash drive number one (1.) in the Boot Priority Order. See Fig 2
- 6. Press F10 on the keyboard to save changes
- 7. The Tablet will then restart and will automatically begin the reimaging process. <u>See Fig 3</u> **NOTE:** The reimaging process typically takes 45-60 minutes to complete
- 8. When the imaging process is complete, a command window with a *C*: /prompt will show on the screen. <u>See Fig 4</u>
- 9. Remove the USB flash drive and restart the Elo Tablet

The tablet has now been restored to an as shipped condition. Additional software and or applications loaded post first time boot will now need to be reloaded. Please consult your software or application documentation.

| ep 1: Selec                                                                                | t the USB drive(s) to                                                                                                    | be processed.                                                                                          | Others in fe                     | Chabur             |     |                       |
|--------------------------------------------------------------------------------------------|----------------------------------------------------------------------------------------------------|----------------------------------------------------------------------------------------------------|----------------------------------|--------------------|-----|-----------------------|
| Drive<br>E:∖<br>✓ F:\                                                                      | Size<br>2861578 MB<br>7629 MB                                                                                                    | Expansion Dr                                                                                           | USB, NTFS<br>USB, FAT32          | Status             |     |                       |
| Select All                                                                                 | Unselect All                                                                                                    |                                                                                                    |                                  |                    |     | Refresh Drives        |
|                                                                                            |                                                                                                    |                                                                                                    |                                  |                    |     |                       |
| ep 2: Selec<br>Write to I                                                                  | ct either "Write" to oi<br>UFD () Create from                                                                                         | r "Create" from the<br>n UFD                                                                           | USB Flash Drive                  | e (UFD).           | P   | ost Image Verificatio |
| ep 2: Selec<br>Write to<br>ep 3: Selec                                                     | ct either "Write" to o<br>UFD Create from<br>t the image (.bin or                                                                     | r "Create" from the<br>n UFD<br>.iso) file to write to                                                 | USB Flash Drive                  | e (UFD).<br>Drive. | Pi  | ost Image Verificatio |
| write to<br>Write to<br>ep 3: Select<br>:\Tablet\Re                                        | ct either "Write" to or<br>UFD Create from<br>t the image (.bin or<br>:covery Image\Table                                             | r "Create" from the<br>n UFD<br>.iso) file to write to<br>tRestoreUnreleased                           | USB Flash Drive<br>the USB Flash | a (UFD).<br>Drive. | P   | ost Image Verificatio |
| ep 2: Selec<br>Write to<br>ep 3: Selec<br>:\Tablet\Re                                      | tt either "Write" to or<br>UFD Create from<br>t the image (.bin or<br>covery Image\Table<br>the 'Write to UFD' bu                     | r "Create" from the<br>n UFD<br>.iso) file to write to<br>tRestoreUnreleased<br>utton to begin         | USB Flash Drive                  | a (UFD).<br>Drive. | P P | ost Image Verificatio |
| Write to<br>Write to<br>Ep 3: Select<br>Tablet\Re<br>Ep 4: Click<br>Write to U             | tt either "Write" to or<br>UFD Create from<br>t the image (.bin or<br>covery Image\Table<br>the 'Write to UFD' bu                     | r "Create" from the<br>n UFD<br>.iso) file to write to<br>tRestoreUnreleased<br>utton to begin         | USB Flash Drive                  | a (UFD).<br>Drive. | P P | ost Image Verificatio |
| Write to<br>Write to<br>P 3: Select<br>Cablet\Re<br>P 4: Click<br>Write to U<br>Sg output: | tt either "Write" to or<br>UFD Create from<br>t the image (.bin or<br>covery Image\Table<br>the 'Write to UFD' bu<br>FD Overall progr | r "Create" from the<br>n UFD<br>.iso) file to write to<br>tRestoreUnreleased<br>utton to begin<br>ress | USB Flash Drive                  | a (UFD).<br>Drive. | P   | ost Image Verificatio |

### Fig 2

| 7 |                                                                |                                                                                                    | Phoen                                                  | ix Secu         | reCore Tia            | ano Setuj        | p                                                          | None of the second second second second second second second second second second second second second second s                                           |
|---|----------------------------------------------------------------|----------------------------------------------------------------------------------------------------|--------------------------------------------------------|-----------------|-----------------------|------------------|------------------------------------------------------------|----------------------------------------------------------------------------------------------------|
|   | Main                                                           | Advance                                                                                                    | ed Sec                                                 | urity           | Boot                  | Exit             |                                                            |                                                                                                    |
|   | Main<br>Boot P<br>1.<br>2.<br>3.<br>4.<br>5.<br>6.<br>7.<br>8. | Advance<br>rioritu Ord<br>USB HDD: S<br>ATA HDDO:<br>USB CD:<br>USB FDD:<br>ATAPI CD:<br>ATA HDD1:<br>Other HDD<br>Internal S | ed Sec<br>ler<br>SanDisk Cr<br>SanDisk S<br>:<br>Shell | uzer<br>SD U100 | Boot<br>32GB          | Exit             | It<br>Keys<br>conf<br>and<br>devic<br>move<br>down<br>enab | em Specific Help<br>used to view or<br>igure devices: 1<br>4 arrows Select a<br>ce. '+' and '-'<br>the device up or<br>. 'Shift + 1'<br>les or disables a |
|   | 9.<br>F1 He<br>Esc Ex                                          | PCI LAN: I                                                                                                    | EFI Networ<br>Lect Item<br>Lect Menu                   | */-<br>Enter    | Change Va<br>Select ► | lues<br>Sub-Menu | devic<br>an ur<br>F9<br>F10                                | Setup Defaults<br>Save and Exit                                                                                                    |

### Fig 3

| Progress Indicator             |                              |                                                                                                    |                              |                 |
|--------------------------------|------------------------------|----------------------------------------------------------------------------------------------------|------------------------------|-----------------|
|                                | 25%                          | 50%                                                                                                    | 75%                          | 100%            |
| 0%                             | 23%                          | 50%                                                                                                    |                              |                 |
| CL III III                     |                              |                                                                                                    |                              |                 |
| Statistics<br>Percent complete | 2                            |                                                                                                    | - 1.1                        |                 |
| Speed (MB/min)                 | 446                          |                                                                                                    |                              |                 |
| MB copied                      | 171                          |                                                                                                    | 1                            | 7               |
| MB remaining                   | 7778                         |                                                                                                    |                              | 1               |
| Time elapsed                   | 0:23                         |                                                                                                    |                              | /               |
| Time remaining                 | 17:25                        |                                                                                                    | 1/                           |                 |
|                                |                              | A DESCRIPTION OF THE OWNER OF THE OWNER OF THE OWNER OF THE OWNER OF THE OWNER OF THE OWNER OF THE OWNER OF THE                                                                                                    | and the second second second |                 |
| Details                        | and the second second second | and the second second s |                              |                 |
| Connection type                | Local<br>Local file INT9983  | GH0. 30533 MB                                                                                                    |                              |                 |
| Source                         | Local drive [2]. 3           | 1533 MB                                                                                                    |                              |                 |
| Destination                    | 1/1 Tupe? [NTFS], S          | ize: 30531 MB, Windows                                                                                                    |                              |                 |
| Current parimon                | 574 (e35be42d-f742           | -4d96-a50a-1775fb1a7a42                                                                                                    | )                            |                 |
| Current ine                    |                              |                                                                                                    |                              |                 |
|                                |                              |                                                                                                    |                              |                 |
|                                |                              | (S) sym                                                                                                    | antec.                       |                 |
|                                |                              | INCOMPANY INTERNAL SEA                                                                                                    | INTERES OF CLASSES IN        | WILLIAM ANALONS |

### Fig 4

| Command Prompt |  |          |
|----------------|--|----------|
| C:∖>_          |  | <b>^</b> |
|                |  |          |
|                |  |          |
|                |  |          |
|                |  |          |
|                |  |          |
|                |  |          |
|                |  |          |
|                |  |          |
|                |  |          |
|                |  | *        |

### Check out our website

## www.elotouch.com

Get the latest...

- Product Information
- Specifications
- Upcoming events
- Press releases
- Software drivers

## **Getting in Touch with Us**

To find out more about the extensive range of Elo touch solutions, visit our website at www.elotouch.com, or simply call the office nearest you:

North America Elo Touch Solutions 1033 McCarthy Blvd

Milpitas, CA 95035

Tel 800-ELO-TOUCH Tel + 1 408 597 8000 Fax +1 408 597 8050 customerservice @elotouch.com Europe Tel +32 (0) 16 70 45 00 Fax +32 (0)16 70 45 49 elosales@elotouch.com Asia-Pacific Tel +86 (21) 6106 7162 Fax +86 (21) 6485 3981 www.elotouch.com.cn Latin America Tel 786-923-0251 Fax 305-931-0124 www.elotouch.com